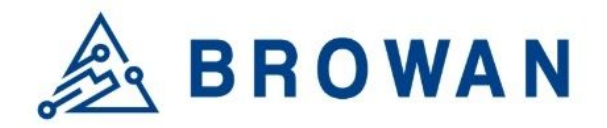

No.15-1, Zhonghua Rd., Hsinchu Industrial Park, Hukou, Hsinchu, Taiwan, R.O.C. 30352 Tel: +886-3-6006899 Fax: +886-3-5972970

**Document Number** 

BQW\_02\_0026.001

# MiniHub Pro GUI Configuration Guide

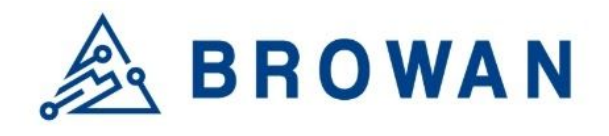

### Index

| Index                                        | 1  |
|----------------------------------------------|----|
| Release History                              | 2  |
| About this Document                          | 3  |
| 1. WiFi Connect to MiniHub Pro               | 3  |
| 2. Enable Browan's OTA Server Daily Checking | 5  |
| 3. LoRa Configuration                        | 6  |
| 3.1 Packet Forwarder Mode Configuration      | 6  |
| 3.2 LoRa Basics™ Station Mode Configuration  | 11 |
| 4. MiniHub Pro WiFi Configuration            | 15 |
| Troubleshooting                              | 17 |
| Appendix                                     | 20 |

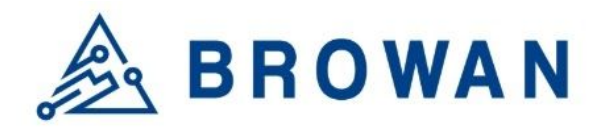

# Release History

| Date       | Version | Author                        | Comment                                                                                                    |
|------------|---------|-------------------------------|----------------------------------------------------------------------------------------------------|
| 2020/09/08 | 1.1     | Joey<br>Jason                 | • Draft release.                                                                                                    |
| 2020/12/08 | 1.2     | Joey<br>Jason<br>Crux<br>Demy | <ul> <li>Update some screenshots.</li> <li>Add chapter "2. Enable Browan's<br/>OTA Server Daily Checking".</li> <li>Add the LED behavior table.</li> <li>Browan 1st release, DOC #<br/>BQW_02_0026.001</li> </ul> |
|            |         |                               |                                                                                                    |
|            |         |                               |                                                                                                    |
|            |         |                               |                                                                                                    |
|            |         |                               |                                                                                                    |
|            |         |                               |                                                                                                    |
|            |         |                               |                                                                                                    |
|            |         |                               |                                                                                                    |

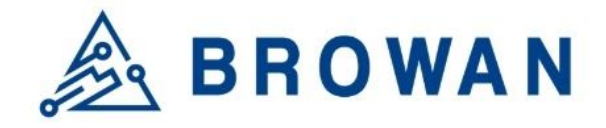

# About this Document

MiniHub Pro supports either Semtech UDP packet forwarder and LoRa Basics™ Station. This starting guide will show you how to configure the MiniHub Pro.

# 1. WiFi Connect to MiniHub Pro

1.1 Power on the MiniHub Pro and connect to WiFi SSID. The SSID format should be MiniHubPro-XXXXXX. You can find the WiFi information from the device label.

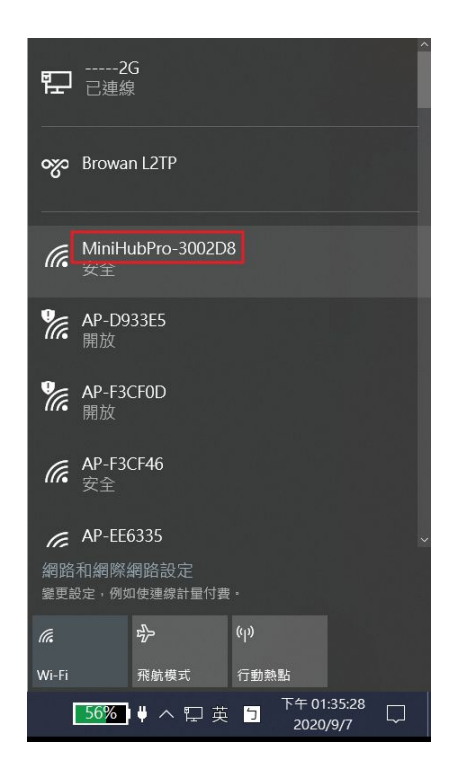

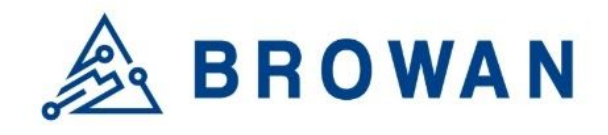

1.2 When connected to MiniHubPro-XXXXXX AP, it will open the setup page automatically. If the web page doesn't open automatically, please use Firefox or Chrome to open **"192.168.4.1"** manually.

|                        | Web Service: Connected. |
|------------------------|-------------------------|
| MiniHubPro S           | etting                  |
| STEP 1. SET OTA MODE   |                         |
| Configure OTA Mode     |                         |
| STEP 2. SET LORA       |                         |
| Configure LoRa Setting |                         |
| STEP 3. SET NETWORK    |                         |
| Add SSID manually      |                         |
| CHOOSE A NETWORK:      |                         |
| crux                   | € ?                     |
| AP-F3CE17              | Ś                       |
| AP-F3CE32              | ÷                       |
| BROWAN_MIS_2.4G        | € ?                     |
| Alex-2.4G              | € ?                     |
| BROWAN_MIS             | € ?                     |
| -andrlin               | € ?                     |

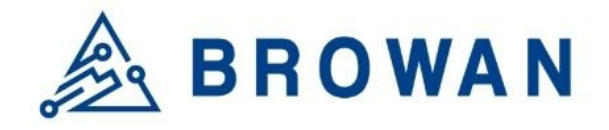

# 2. Enable Browan's OTA Server Daily Checking

2.1 Click the "Configure OTA Mode" to open the setting page.

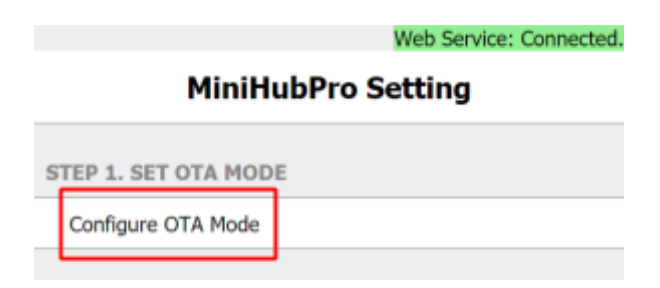

2.2 The default setting is disabled. Please switch to "Enable" and click the "Save" button.

|                          | Web Service: Connected. |
|--------------------------|-------------------------|
| Firmware Upgrade         |                         |
| CURRENT FIRMWARE VERSION | I                       |
| v1.0.14                  |                         |
| OTA SERVER DAILY CHECK   |                         |
| Disable     Enable       |                         |
| Cancel                   | Save                    |

When everything is OK, the web will show the "Success!" message.

| Web Service: Connected. |
|-------------------------|
| Please wait             |
| Success!                |
| OK                      |

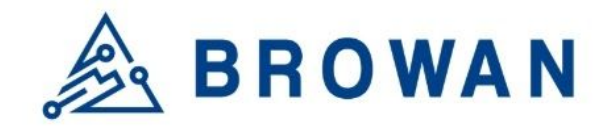

# 3. LoRa Configuration

- 3.1 Packet Forwarder Mode Configuration
- 3.1.1 Click the "Configure LoRa Setting" to open the setting page.

| MiniHubBro Sotting     |  |
|------------------------|--|
| MiniHubPro Setting     |  |
| STEP 1. SET OTA MODE   |  |
| Configure OTA Mode     |  |
| STEP 2. SET LORA       |  |
| Configure LoRa Setting |  |

3.1.2 On the "Configure LoRa Setting" page, please select **"LoRa Packet Forwarder"**.

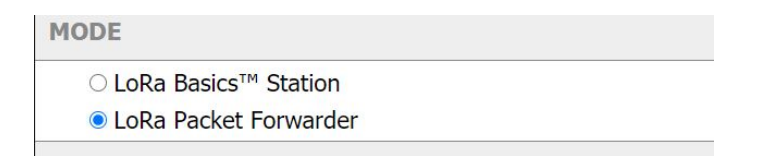

3.1.3 LoRa Packet Forwarder Mode

Here you can set up the "Gateway Info" / "Frequency" / "LBT Settings". We use the "The Things Network" public server in this guide.

REF:

https://www.thethingsnetwork.org/docs/gateways/packet-forwarder/semtech-udp.ht ml#router-configuration

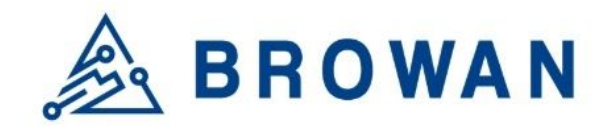

#### 3.1.4 Gateway Info

You could set up the LNS address and the uplink/downlink port here.

|                           | <b>Gateway Info</b>         |  |
|---------------------------|-----------------------------|--|
| Gateway ID<br>Server Addr | : 000080029C59CA58<br>ress: |  |
| router.us.t               | hethings.network            |  |
| Server Uplin              | ık Port (1~65535):          |  |
| 1700                      |                             |  |
| Server Dow                | nlink Port (1~65535):       |  |
| 1700                      |                             |  |
| Keep Alive I              | Interval (seconds):         |  |
| 10                        |                             |  |
| Statistics Di             | splay Interval (seconds):   |  |
| 30                        |                             |  |
| Push Timeo                | ut (milliseconds):          |  |
| 100                       |                             |  |

Please use the "Gateway ID" info to register the gateway on the TheThingNetwork server.

REF: <u>https://www.thethingsnetwork.org/docs/gateways/registration.html</u>

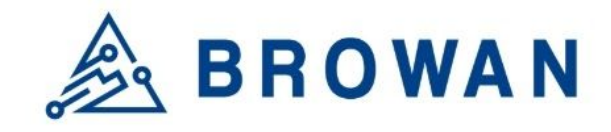

#### 3.1.5 Frequency

The RX frequency is calculated with the radio central frequency and the offset value. Each channel could be enabled/disabled individually. And please do not make the offset value to be over the range.

| Radio 0 Settings                                                                                                    |  |
|----------------------------------------------------------------------------------------------------|--|
| Central Frequency (Hz):                                                                                                    |  |
| 904300000                                                                                                    |  |
| Radio 1 Settings                                                                                                    |  |
| Central Frequency (Hz):                                                                                                    |  |
| 90500000                                                                                                    |  |
| Channel Assignment                                                                                                    |  |
| <ul> <li>✓ Enable Channel 0</li> <li>Radio Interface: ● radio 0 ○ radio 1</li> <li>Center Frequency Offset (Hz):</li> </ul> |  |
| -400000                                                                                                    |  |
| <ul> <li>✓ Enable Channel 1</li> <li>Radio Interface: ● radio 0 ○ radio 1</li> <li>Center Frequency Offset (Hz):</li> </ul> |  |
| -200000                                                                                                    |  |
| ✓ Enable Channel 2<br>Radio Interface: ● radio 0 ○ radio 1<br>Center Frequency Offset (Hz):                                 |  |
| 0                                                                                                    |  |
| ✓ Enable Channel 3<br>Radio Interface: ● radio 0 ○ radio 1<br>Center Frequency Offset (Hz):                                 |  |
| 200000                                                                                                    |  |

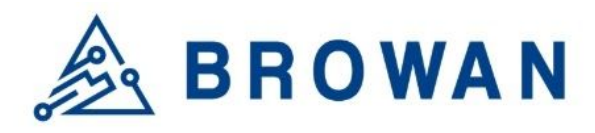

No.15-1, Zhonghua Rd., Hsinchu Industrial Park, Hukou, Hsinchu, Taiwan, R.O.C. 30352 Tel: +886-3-6006899 Fax: +886-3-5972970

| ✓ Enable Channel 4<br>Radio Interface: ○ radio 0 ● radio 1<br>Center Frequency Offset (Hz):             |
|----------------------------------------------------------------------------------------------------|
| -300000                                                                                                 |
| ✓ Enable Channel 5<br>Radio Interface: ○ radio 0 ● radio 1<br>Center Frequency Offset (Hz):             |
| -100000                                                                                                 |
| ✓ Enable Channel 6<br>Radio Interface: ○ radio 0 ● radio 1<br>Center Frequency Offset (Hz):             |
| 100000                                                                                                  |
| ✓ Enable Channel 7<br>Radio Interface: ○ radio 0 ● radio 1<br>Center Frequency Offset (Hz):             |
| 300000                                                                                                  |
| ✓ Enable Lora Standard Channel<br>Radio Interface: ● radio 0 ○ radio 1<br>Center Frequency Offset (Hz): |
| 300000                                                                                                  |
| Channel Bandwidth (Hz):<br>250K  500K<br>Channel Spread Factor:<br>SF7  SF8  SF9  SF10                  |

You could find the TTN Frequency Plan here:

REF:

https://www.thethingsnetwork.org/docs/lorawan/frequency-plans.html#us902-928

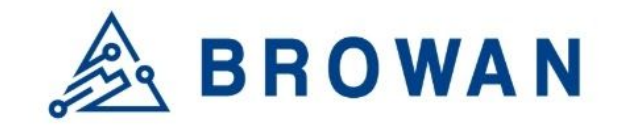

#### 3.1.6 LBT Setting

For some regions(e.q. JP), the gateway must enable the LBT function. And the LBT channels were calculated from the RX frequency.

| Enable LBT                    |
|-------------------------------|
| RSSI Target (dBm):            |
| -80                           |
|                               |
| Frequency (Hz): 903900000     |
| Scan Time: 128 us 5000 us     |
| Frequency (Hz): 904100000     |
| Scan Time: 0128 us 05000 us   |
| Frequency (Hz): 904300000     |
| Scan Time: 128 us 5000 us     |
| Frequency (Hz): 904500000     |
| Scan Time: 📀 128 us 💿 5000 us |
| Frequency (Hz): 904700000     |
| Scan Time: 128 us 5000 us     |
| Frequency (Hz): 904900000     |
| Scan Time: 0128 us 05000 us   |
| Frequency (Hz): 905100000     |
| Scan Time: 128 us 5000 us     |
| Frequency (Hz): 905300000     |
| Scan Time: 128 us 5000 us     |

3.1.7 Please click the "Save" button to save these configurations.

| Cancol | Sava |
|--------|------|
| Cancer | Jave |

When everything is OK, the web will show the "Success!" message.

| Web Service: Connected. |
|-------------------------|
| Please wait             |
| Success!                |
| ОК                      |

Click the "OK" button to redirect to the WiFi configuration page.

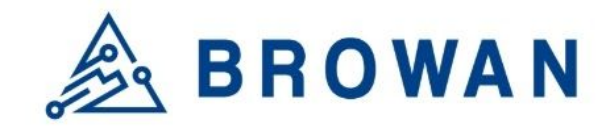

### 3.2 LoRa Basics<sup>™</sup> Station Mode Configuration

LoRa Basics<sup>™</sup> Station supports CUPS mode and LNS mode.

3.2.1 Click the "Configure LoRa Setting" to open the setting page.

|                        | Web Service: Connected. |
|------------------------|-------------------------|
| MiniHub                | Pro Setting             |
| STEP 1. SET OTA MODE   |                         |
| Configure OTA Mode     |                         |
| STEP 2. SET LORA       |                         |
| Configure LoRa Setting |                         |
|                        |                         |

3.2.2 On the "Configure LoRa Setting" page, please select "LoRa Basics™ Station".

| MODE                               |  |
|------------------------------------|--|
| ● LoRa Basics <sup>™</sup> Station |  |
| $\bigcirc$ LoRa Packet Forwarder   |  |
|                                    |  |

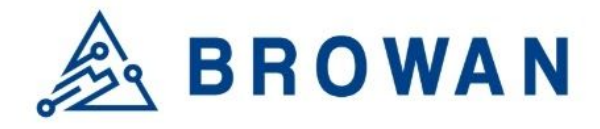

3.2.3 Please use the "Gateway EUI" info to register the gateway on the network server.

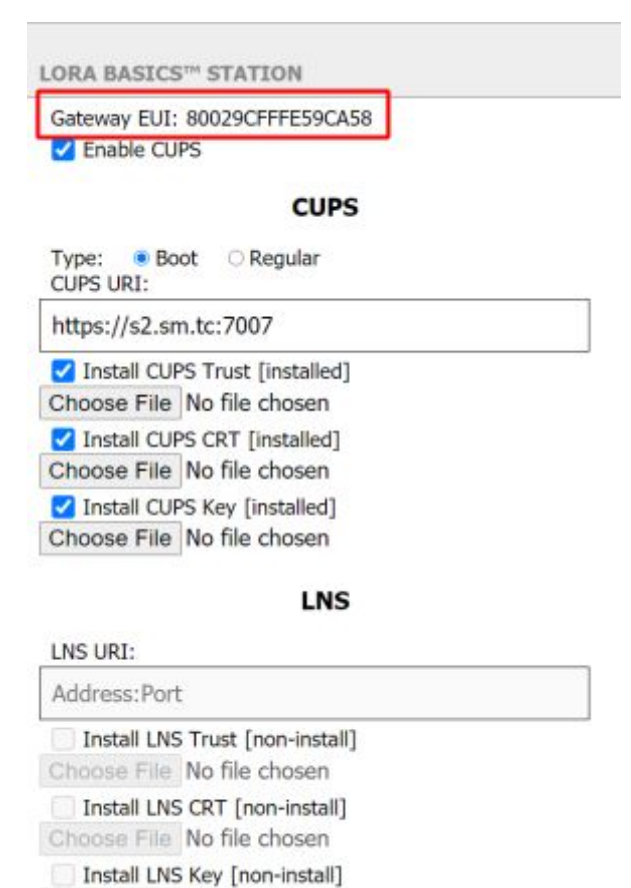

Choose File No file chosen

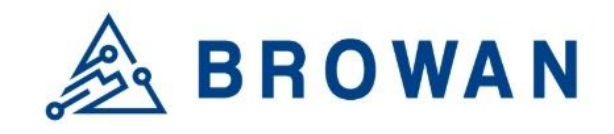

#### 3.2.4 CUPS Mode

Under the CUPS mode, you could choose the "Boot" or "Regular" type. Here you can input the CUPS URI and upload the credentials. Gateway uses the uri and credentials(if needed) to communicate with CUPS.

| C Enable CUPS                                                  |  |
|----------------------------------------------------------------|--|
| CUPS                                                           |  |
| Type:      Boot      Regular     CUPS URI:                     |  |
| https://s2.sm.tc:7007                                          |  |
| ✓ Install CUPS Trust [installed]<br>Choose File No file chosen |  |
| ✓ Install CUPS CRT [installed]<br>Choose File No file chosen   |  |
| ✓ Install CUPS Key [installed]<br>Choose File No file chosen   |  |

#### 3.2.5 LNS Mode

Under the LNS mode, the basic station could communicate with LNS directly. Here you can input the LNS URI and upload the credentials. Gateway uses the uri and credentials(if needed) to communicate with LNS.

Please make sure the CUPS URI field is emptied and all of the CUPS credential checkboxes are unchecked before saving the configurations.

| LNS                                              |  |
|--------------------------------------------------|--|
| LNS URI:                                         |  |
| wss://browan.eu1.cloud.thethings.industries:8887 |  |
| ✓ Install LNS Trust [non-install]                |  |
| Choose File LE_DST_ROOT_CA_X3.pem                |  |
| Install LNS CRT [non-install]                    |  |
| Choose File No file chosen                       |  |
| 🗹 Install LNS Key [non-install]                  |  |
| Choose File tc_80029C59CA58.key                  |  |

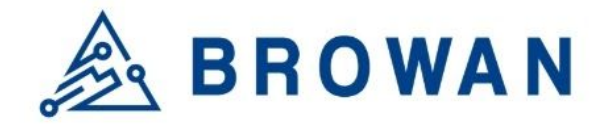

#### 3.2.6 Please click the "Save" button to save these configurations.

| Cancel | Save |
|--------|------|
|--------|------|

When everything is OK, the web will show the "Success!" message.

|           | Web Service: Connected. |
|-----------|-------------------------|
| Please wa | ait                     |
| Success   | s!                      |
| ОК        |                         |

Click the "OK" button to redirect to the WiFi configuration page.

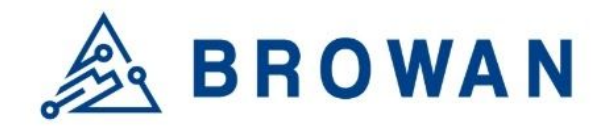

## 4. MiniHub Pro WiFi Configuration

4.1 Choose one of the WiFi APs which you prefer to connect to the internet. You also can add SSID manually by yourself on this page.

Choose one of the WiFi APs.

| STEP 3. SET NETWORK |            |
|---------------------|------------|
| Add SSID manually   |            |
| CHOOSE A NETWORK:   |            |
| crux                | € ?        |
| AP-F3CE17           | (î.        |
| AP-F3CE32           | Ŷ          |
| BROWAN_MIS_2.4G     | <b>≙</b> ? |
| Alex-2.4G           | <b>≙</b> ? |
| BROWAN_MIS          | ₽?         |
| -andrlin            | €?         |

Input the SSID password if needed. And click the "Join" button.

|                    | Web Service: Connected. |
|--------------------|-------------------------|
| Ente               | r Password              |
| PASSWORD FOR BOX_E | BOX                     |
| •••••              |                         |
| Cancel             | Join                    |

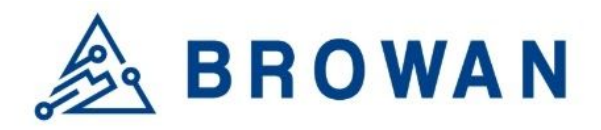

| Web Service: Connected.                                                         |  |
|---------------------------------------------------------------------------------|--|
| Please wait                                                                     |  |
| CONNECTING TO BOX_BOX                                                           |  |
|                                                                                 |  |
|                                                                                 |  |
|                                                                                 |  |
|                                                                                 |  |
|                                                                                 |  |
| WiFi starts connecting<br>AP mode will be disabled after connection successful. |  |
| Please check status from LED.                                                   |  |
| ОК                                                                              |  |

AP mode will be disabled after connection successful, so please check the status from LED behavior as below.

| Colors | Blink Pattern    | Description                                                        |
|--------|------------------|--------------------------------------------------------------------|
| Orange | Blinking 1 sec   | Waiting for configuration.                                         |
| Orange | Blinking 1/4 sec | WiFi station is connecting to the root AP.                         |
| Green  | Blinking 1/4 sec | WiFi station connected, establishing the connection to CUPS & LNS. |
| Green  | Solid            | WiFi station connected, ready to receive LoRa.                     |

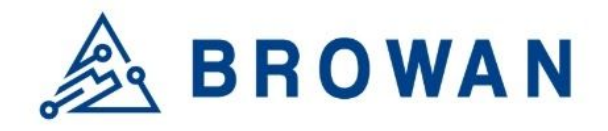

# Troubleshooting

1. Data Loss while sending the configuration to the MiniHub Pro.

| Web Service: Connected.  |
|--------------------------|
| Please wait              |
| Failed!                  |
| Data loss while sending. |
| ОК                       |

Solution:

Please reconfigure again.

2. GUI always shows "Please wait" and the Web Service status is Disconnected.

| Web Service: Disconnected.            |
|---------------------------------------|
| <br>Please wait                       |
|                                       |
|                                       |
| •                                     |
| -                                     |
|                                       |
| Reading configuration from the device |
| Cancel                                |

Solution:

Please check the WiFi connection first.

If the WiFi is connected but still could not get the response, suggest to power off/on and reconfigure the MiniHub Pro again.

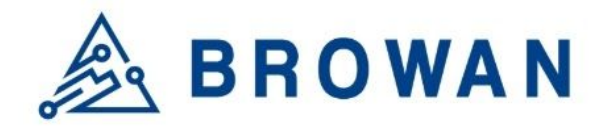

3. GUI always shows "Please wait" and the Web Service status is Connected.

|                        | Web Service: Connected.                                                                                          |  |  |  |  |
|------------------------|----------------------------------------------------------------------------------------------------|--|--|--|--|
|                        | Please wait                                                                                                    |  |  |  |  |
|                        | CONNECTING TO BOX_BOX                                                                                            |  |  |  |  |
|                        |                                                                                                    |  |  |  |  |
|                        |                                                                                                    |  |  |  |  |
|                        |                                                                                                    |  |  |  |  |
|                        | WiFi starts connecting<br>AP mode will be disabled after connection successful.<br>Please check status from LED. |  |  |  |  |
|                        | ОК                                                                                                    |  |  |  |  |
| Web Service: Connected |                                                                                                    |  |  |  |  |
| Please wait            |                                                                                                    |  |  |  |  |
|                        | Failed!                                                                                                    |  |  |  |  |
|                        | Timeout. Please try again.                                                                                       |  |  |  |  |
|                        | ОК                                                                                                    |  |  |  |  |

Solution:

If the WiFi is connected but still could not get the response, suggest to power off/on and reconfigure the MiniHub Pro again.

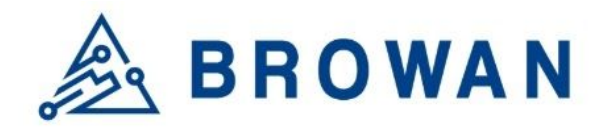

4. WiFi connection failed.

|                                                                                          | Web Service: Connected. |  |  |  |
|------------------------------------------------------------------------------------------|-------------------------|--|--|--|
| Please wait                                                                              |                         |  |  |  |
| CONNEC                                                                                   | TING TO2G               |  |  |  |
| Connection failed                                                                        |                         |  |  |  |
| Please double-check wifi password if any and make sure the access point has good signal. |                         |  |  |  |
|                                                                                          | ОК                      |  |  |  |

#### Solution:

Please check if the AP Password is correct or not. And reconfigure again.

5. MiniHub Pro is WiFi Station mode and you want to reconfigure it.

Solution:

Hold the "RESET" button for over 5 seconds. MiniHub Pro will restore to default. You could reconfigure it again.

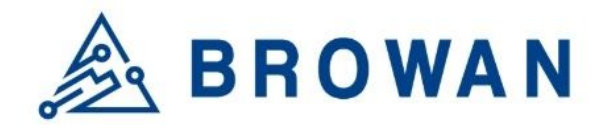

# Appendix

- A. Register Gateway(**Packet Forwarder**) on TheThingNetwork Public Network.
  - A-1 Gateway Console

| Gateway EUI                                                        | om the LoPa modu                                | la                   |                      |                  |                  |                    |     |                                                                                     |
|--------------------------------------------------------------------|-------------------------------------------------|----------------------|----------------------|------------------|------------------|--------------------|-----|-------------------------------------------------------------------------------------|
| 00 00 80 02 9C 59 CA 58                                            |                                                 |                      |                      |                  |                  |                    |     | 👩 8 bytes                                                                           |
| I'm using the legacy pack<br>Select this if you are using the      | <b>ket forwarder</b><br>legacy <u>Semtech p</u> | acket forwarder.     |                      |                  |                  |                    |     |                                                                                     |
| Description<br>A human-readable description of t                   | the gateway                                     |                      |                      |                  |                  |                    |     |                                                                                     |
| 000080029c59ca58                                                   |                                                 |                      |                      |                  |                  |                    |     | ٥                                                                                   |
| F <b>requency Plan</b><br>The <u>frequency plan</u> this gateway w | villuse                                         |                      |                      |                  |                  |                    |     |                                                                                     |
| United States 915MHz                                               |                                                 |                      |                      |                  |                  |                    |     | 0                                                                                   |
| <b>Router</b><br>The router this gateway will conne                | ect to. To reduce la                            | itency, pick a route | r that is in a regio | on which is clos | e to the locatio | on of the gateway. |     |                                                                                     |
| ttn-router-us-west                                                 |                                                 |                      |                      |                  |                  |                    |     | 0                                                                                   |
| ・<br>・<br>・<br>・<br>・<br>・<br>・<br>・<br>・<br>・<br>・<br>・<br>・<br>・ | itunge<br>enna                                  |                      | лшия                 |                  |                  | と国営利 42            | Ing | 0.0000000<br>文 0 0<br>0<br>0<br>0<br>0<br>0<br>0<br>0<br>0<br>0<br>0<br>0<br>0<br>0 |
| ne placement of the gateway ant                                    | enna                                            |                      |                      |                  |                  |                    |     |                                                                                     |

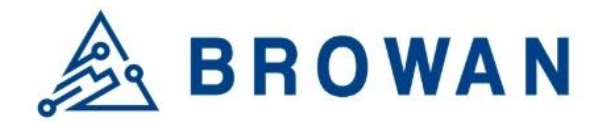

A-2 MiniHub Pro connected to the TTN server.

| Gateways > 🏷 eui-000080029c59 | Pca58                               |            |        |                   |
|-------------------------------|-------------------------------------|------------|--------|-------------------|
|                               |                                     |            |        |                   |
|                               |                                     | Overview 1 | raffic | Settings          |
|                               |                                     |            |        |                   |
| GATEWAY OVERVIEW              |                                     |            | 4      | Ø <u>settings</u> |
| Gateway ID e                  | ui-000080029c59ca58                 |            |        |                   |
| Description 000               | 0080029c59ca58                      |            |        |                   |
| Owner 风                       | joey_ho 🥼 <u>Transfer ownership</u> |            |        |                   |
| Status •                      | connected                           |            |        |                   |
| Frequency Plan Uni            | ted States 915MHz                   |            |        |                   |
| Router ttn-                   | router-us-west                      |            |        |                   |
| Gateway Key @                 | •                                   | •••••••••  | base64 |                   |
| Last Seen 25 s                | seconds ago                         |            |        |                   |
| Received Messages 165         | 503                                 |            |        |                   |
| Transmitted Messages 135      | 586                                 |            |        |                   |
|                               |                                     |            |        |                   |

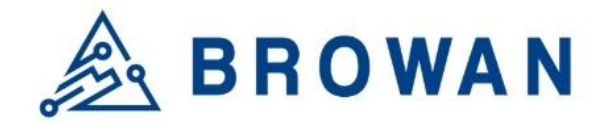

- B. Register Gateway(**Basic Station**) on The Things Industries Network.
  - B-1 Gateway Console

|--|

#### Add gateway

| General settings       |                                                                                                    |
|------------------------|----------------------------------------------------------------------------------------------------|
| Owner •                | jason                                                                                                    |
| Gateway ID •           | 80029c59ca58 Basic Station Gateway EUI                                                                                              |
| Gateway EUI            | 80 02 9C FF FE 59 CA 58                                                                                                    |
| Gateway Name           | 80029C59CA58                                                                                                    |
| Gateway description    | 80029C59CA58                                                                                                    |
|                        | Optional gateway description; can also be used to save notes about the gateway                                                      |
| Gateway Server address | browan.eu1.cloud.thethings.industries                                                                                               |
|                        | The address of the Gateway Server to connect to                                                                                     |
| Gateway status         | Public The status of this gateway may be publicly displayed                                                                         |
| Attributes             | + Add attributes                                                                                                    |
|                        | Attributes can be used to set arbitrary information about the entity, to be used by scripts, or simply for your<br>own organization |
| LoRaWAN options        |                                                                                                    |
| Frequency plan         | United States 902-928 MHz, FSB 1                                                                                                    |
|                        | The frequency plan used by the end device                                                                                           |

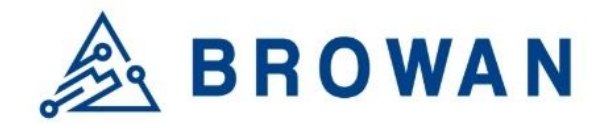

#### B-2 MiniHub Pro connected to the TTI server.

| THE THINGS<br>S T A C K<br>I Cloud Hosted                  | 🗖 Applications 🝶 Gateways 👫 Organizatio | ns                                                                                                    | Jason                          |
|------------------------------------------------------------|-----------------------------------------|----------------------------------------------------------------------------------------------------|--------------------------------|
| Gateways > 80029C59CA5                                     | 8                                       |                                                                                                    |                                |
| 80029C59CA58<br>80029C59CA58<br>• Last seen 28 seconds ago | ↑3 ↓0 ♣ 1Collaborator                   |                                                                                                    | Created 5 hours ago            |
| General information                                        |                                         | • Live data                                                                                                    | See all activity $\rightarrow$ |
| Gateway ID<br>Gateway EUI                                  | 80029c59ca58<br>80029CFFFE59CA58        | <ul> <li>22:08:41 Drop uplink message</li> <li>22:08:41 Forward uplink message</li> </ul>                                                |                                |
| Gateway description<br>Created at                          | 80029C59CA58<br>Sep 7, 2020 16:53:12    | <ul> <li>↑ 22:08:41 Receive uplink message</li> <li>↑ 22:07:06 Forward uplink message</li> <li>• 22:07:06 Drop uplink message</li> </ul> |                                |
| Last updated at                                            | Sep 7, 2020 17:20:52                    | Location                                                                                                    | Change location settings →     |
| Gateway Server address LoRaWAN information Frequency plan  | browan.eu1.cloud.thethings.industries   |                                                                                                    |                                |